# 神戸住吉国際日本語学校 WEB授業の受け方

一在校生用一

### 1. ΖΟΟΜアプリをダウンロード

(1) App Store · Google Playから Zoomアプリを検索(けんさく) ②"Zoom Cloud Meetings"という名前 (なまえ)のアプリが見(み)つか るのでダウンロード ③ダウンロード完了後(かんりょ うご)アプリを立(た)ち上(あ)げ ④Zoomにサインアップして完了(かん りょう)

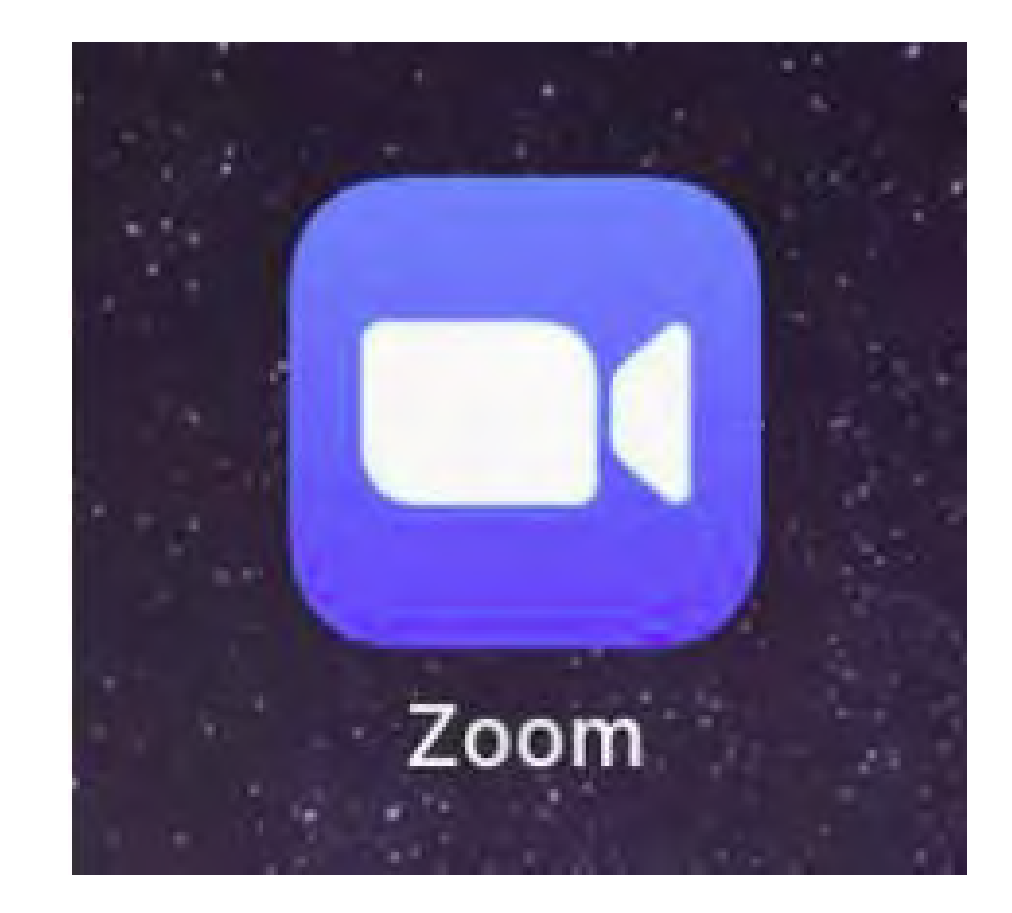

## 2. 学校(がっこう)のWEBサイトから入室(にゅうしつ)する

**الة: الا** 

学校のWEBサイト:<u>https://www.s-i-s-kobe.com/</u> お知らせ【<u>WEB授業への入室ページ】</u>をクリック

|            | お知らせ<br>Info                   |  |
|------------|--------------------------------|--|
|            |                                |  |
| 2020/04/21 | 保護中: WEB授業への入室ページ              |  |
| 2020/04/17 | 【重要】 4月23日(木)と30日(金)の登校日中止について |  |
| 2020/04/06 | 【重要】新型コロナウイルスの感染拡大防止について       |  |

### 3. パスワードを入力(にゅうりょく)する

Il docomo 😤

18:32

S-i-s-kobe.com -

WEB授業への入室ページ | 神戸住吉

国際日本語学校日本国法務省告示校

69%

確定

#### ●パスワードは学生証(がくせいしょう)の裏面 (うらめん)に書(か)いてあります。

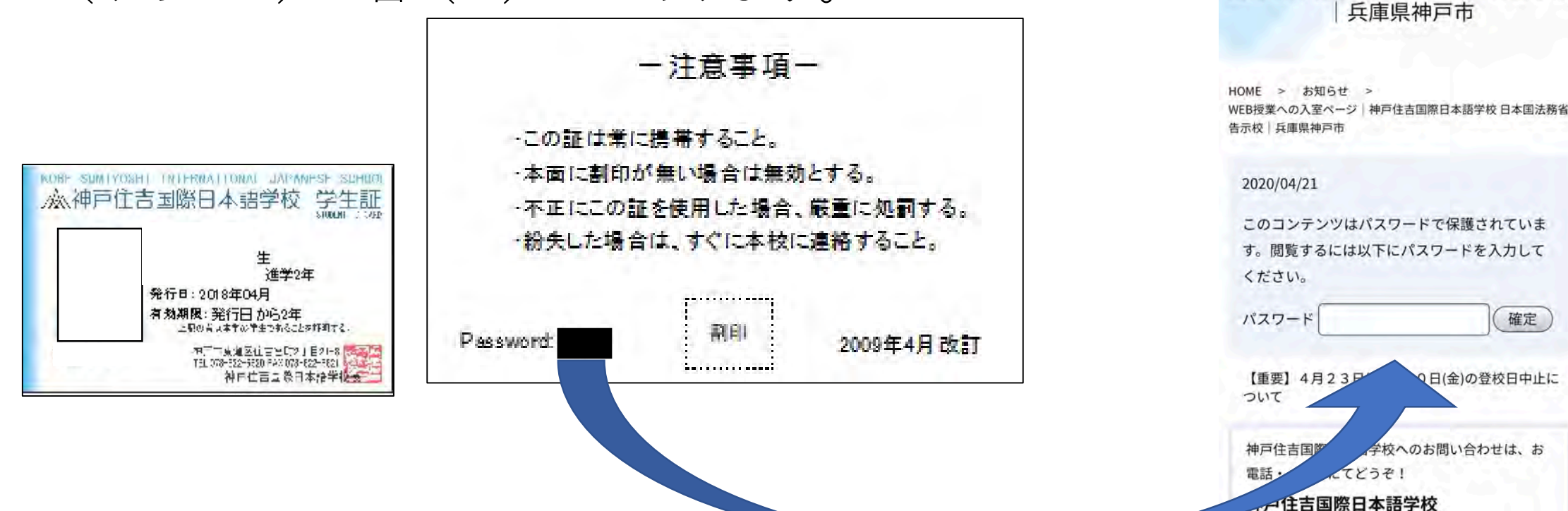

#### 4. 自分(じぶん)のクラスを選(えら)んで 入室(にゅうしつ)

●参加(さんか)するクラスの教室(きょうしつ) を選(えら)んで ENTER を押(お)す。 ●教室(きょうしつ)は授業開始(じゅぎょうかい し) 30分前(まえ)から入室 できる。5分 前(まえ)までに入室(にゅうしつ)する ●先生(せんせい)が入室(にゅうしつ)を許可 (きょか)するまで待(ま)つ。 ●10分(ぷん)経(た)っても先生から許可(きょか)が ない(はいれない)場合(ばあい)は、学校 (がっこう)に電話(でんわ)する。

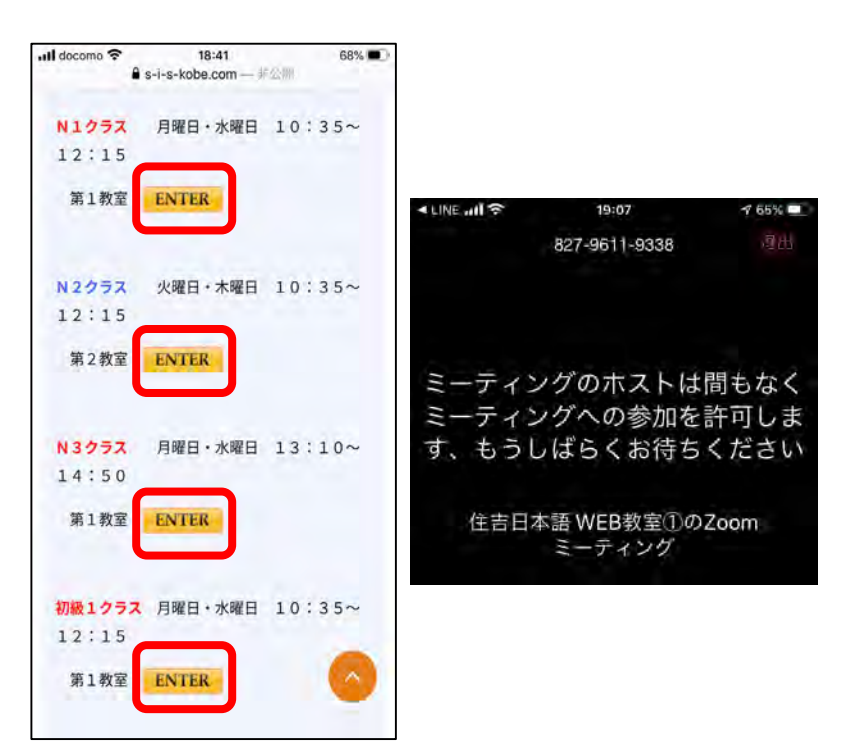

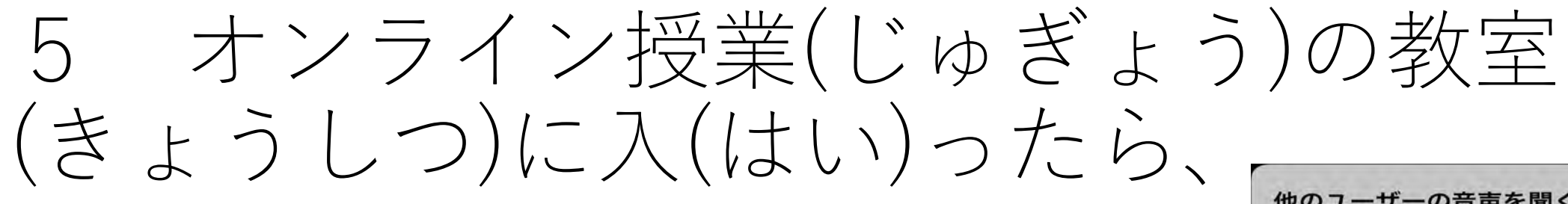

- ●【インターネットを使用した通話】 をクリック
- ●【ビデオの開始】をクリック
- ●画面(がめん)はスピーカービューにして、 先生(せんせい)がいつも見(み)えるように しておく。
- ●授業中(じゅぎょうちゅう)に画面(がめん) を触(さわ)らない。

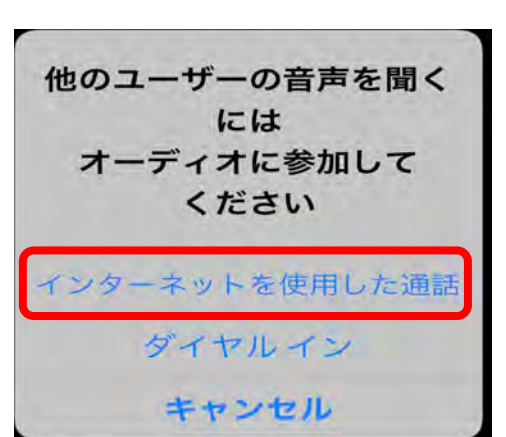

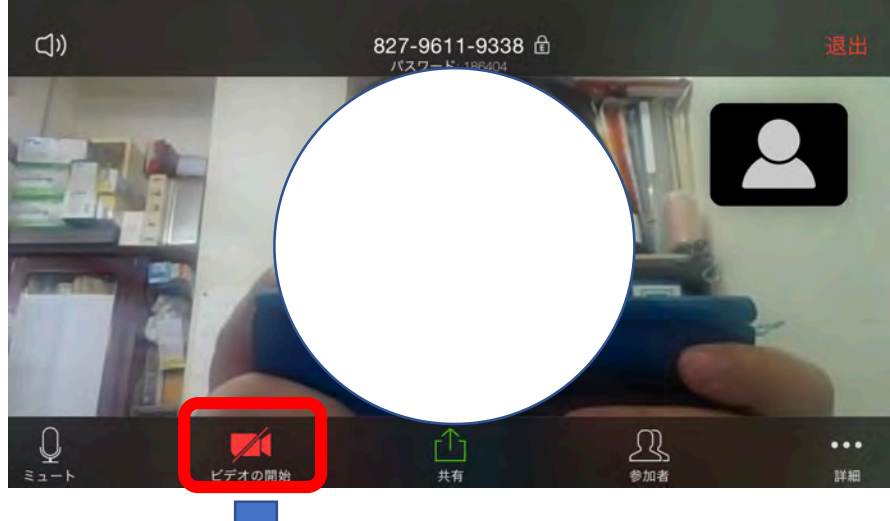

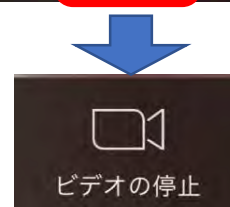

### 6 退室(たいしつ)と注意(ちゅうい)

- ●授業(じゅぎょう)が終(お)わったら、先生の指示(しじ)に 従(したが)って、退室(たいしつ)する。
- ●出席(しゅっせき)は授業(じゅぎょう)の最後(さいご)にとる。 先生(せんせい)に名前(なまえ)を呼(よ)ばれてから、退室 (たいしつ)する。
- ●途中(とちゅう)で退室(たいしつ)してしまったら、学校 (がっこう)のWEBサイトからもう一度(いちど)入(はい)る。 つながらない場合(ばあい)は学校(がっこう)に電話(でんわ) する。

#### 学校(がっこう)の連絡先(れんらくさき)

#### 電話(でんわ):078-822-6620

Mail: wakabayashi@s-i-s-kobe.com

### TRƯỜNG NHẬT NGỮ QUỐC TẾ KOBE SUMIYOSHI CÁCH VÀO LỚP HỌC ONLINE

-DÀNH CHO HỌC SINH TRONG TRƯỜNG-

### 1. TẢI ỨNG DỤNG Z O O M

①Tìm ứng dụng Zoom trên App Store • Google Play.

- ②**Tìm ứng dụng tên** "Zoom Cloud Meetings"**sau đó tải về máy**.
- ③ Sau khi tải về hoàn tất, mở ứng dụng.
- ④ Đăng ký tài khoản trên ứng dụng.

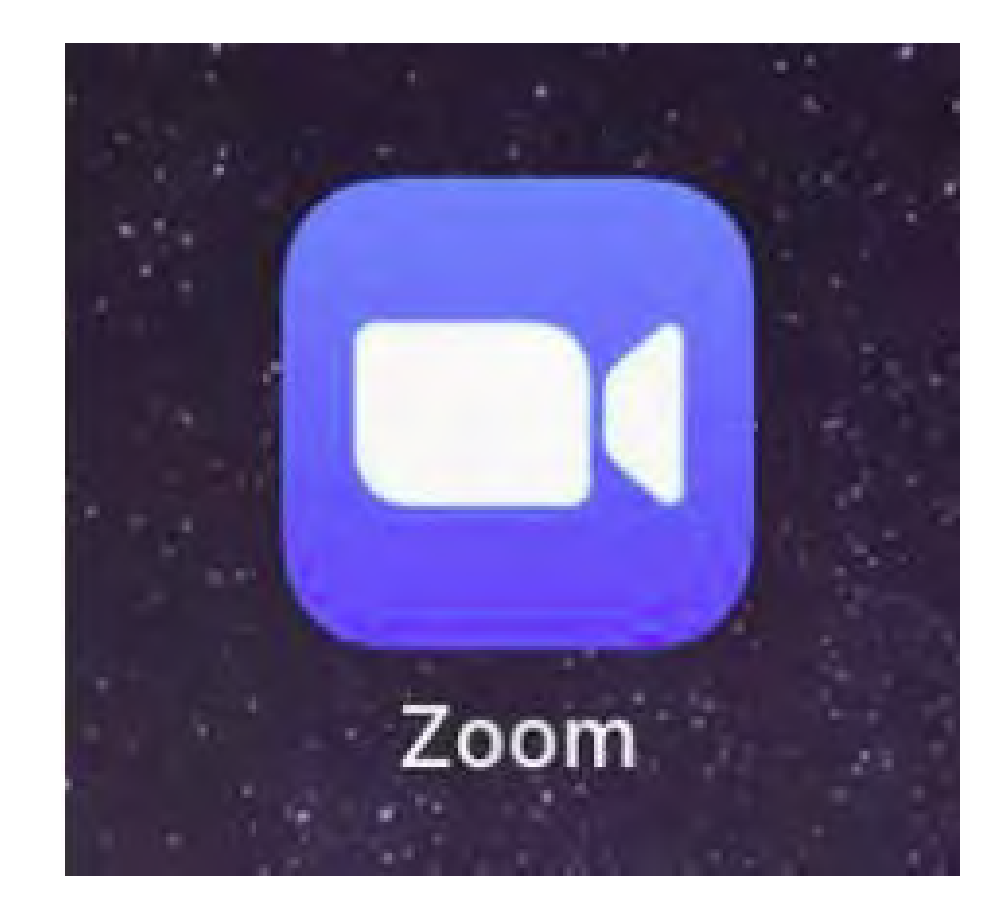

#### 2. VÀO LỚP HỌC TỪ TRANG WEB CỦA NHÀ TRƯỜNG

Trang chủ của nhà trường: <u>https://www.s-i-s-kobe.com/</u> Bấm vào thông báo 【<u>WEB授業への入室ページ】</u>

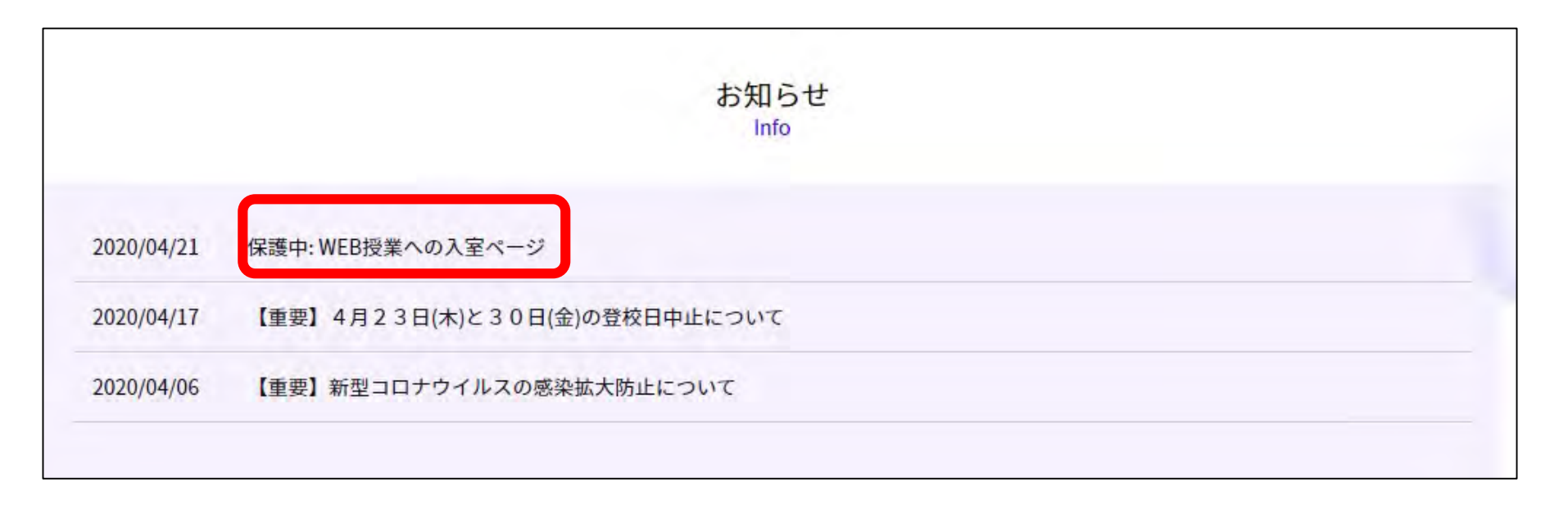

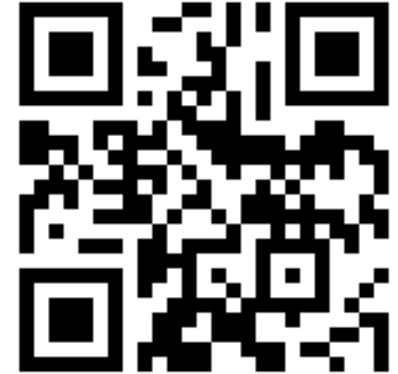

### 3. Nhập mật khẩu

### Mật khẩu được viết trên mặt sau của thẻ học sinh.

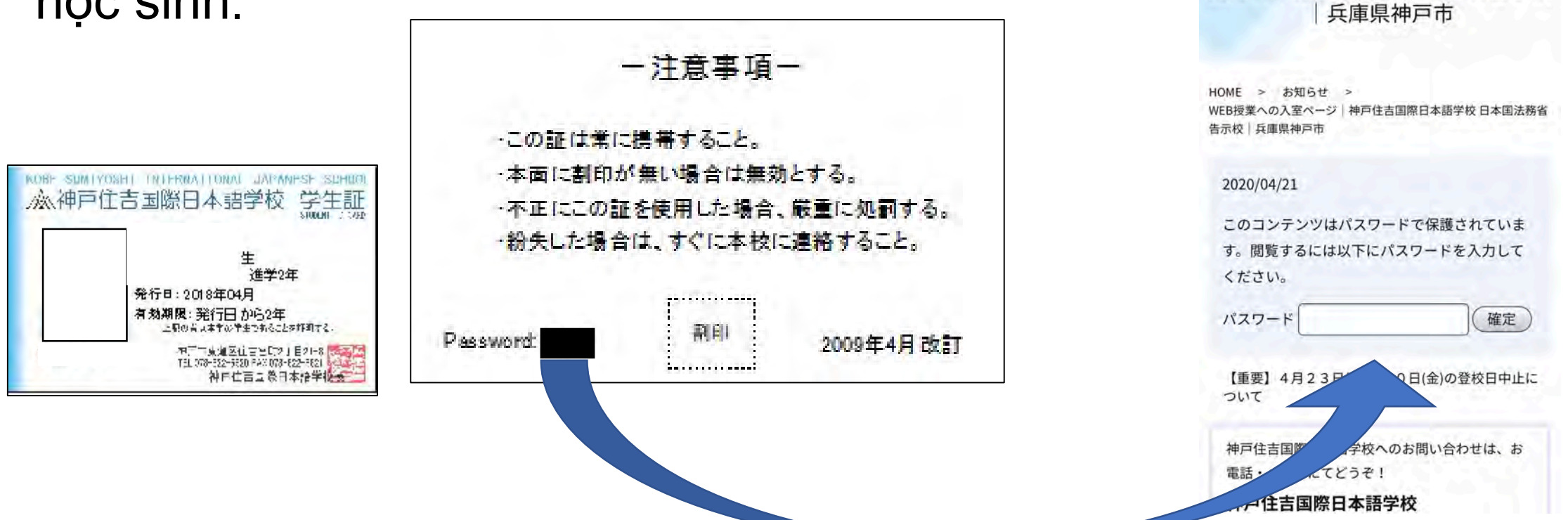

Il docomo 🗢

18:32

S-i-s-kobe.com -

WEB授業への入室ページ | 神戸住吉 国際日本語学校日本国法務省告示校

69%

#### 4. Chọn lớp học của mình rồi vào lớp.

Chọn lớp học muốn tham gia rồi nhấn vào ENTER

- Các bạn có thể vào lớp 30 phút trước vào học. Lớp học sẽ chặn quyền vào lớp trước giờ vào học 5 phút.
- Sau khi nhấn Enter, các bạn phải chờ giáo viên đồng ý cho các bạn vào lớp.
- Nếu sau 10 phút vẫn không được giáo viên đồng ý cho tham gia lớp học, các bạn hãy gọi điện cho nhà trường.

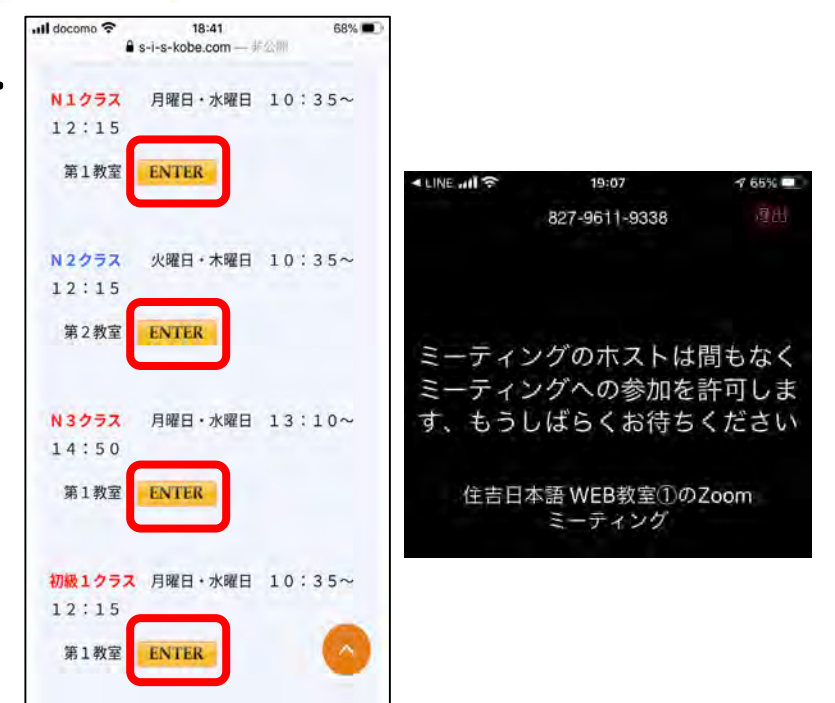

#### 5 Sau khi vào được lớp học online

#### ● Bấm chọn 【インターネットを使用し た通話】

- Bấm chọn 【ビデオの開始】
  Để màn hình ở chế độ スピーカー ビュー (nhìn thấy người nói)
- Không đụng vào màn hình trong suốt giờ học.

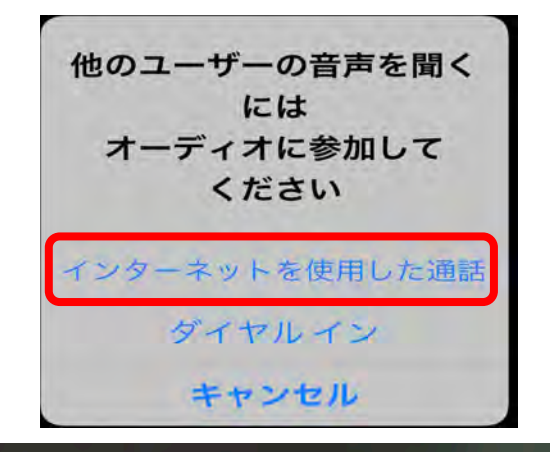

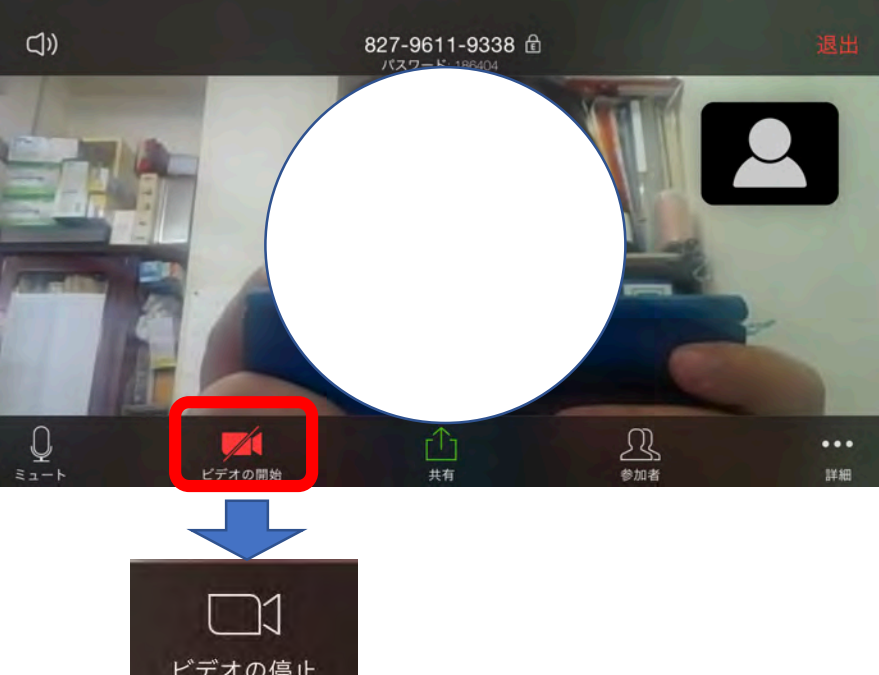

### 6 Chú ý khi rời lớp học online

Sau khi hết giờ học, các bạn làm theo lời giáo viên và thoát khỏi lớp học.

Giáo viên sẽ điểm danh ở cuối buổi học.

Sau khi được giáo viên gọi tên, các bạn có thể thoát khỏi lớp học.

Nếu các bạn bị đứt kết nối giữa buổi học, hãy vào lớp lại một lần nữa từ trang chủ của trường.

Nếu vẫn không thể kết nối vào lớp học, hãy gọi điện cho nhà trường.

#### Phương thức liên hệ với nhà trường

#### **Điện thoại:** 0 7 8 - 8 2 2 - 6 6 2 0

Mail: wakabayashi@s-i-s-kobe.com